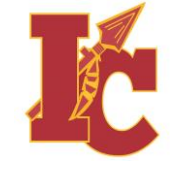

## Registering YubiKey with OME-RESA

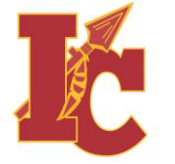

## 1) You should receive an email from Duo Security (no-reply@duosecurity.com) similar to the one shown.

7:52 AM (30 minutes ago)

Duo Security Enrollment (External) Inbox × Duo Security <no-reply@duosecurity.com> to me 💌 This is an automated email from Duo Security. Your organization invites you to set up a user account for Duo. You will find instructions from your Duo administrator below. If you have questions, please reach out to your organization's IT or help desk team. Hello, Your organization is now rolling out Duo Security, a friendly and secure way for you to log into your applications. Your administrator has invited you to set up your account for Duo so you can start logging in. To begin, click this link to enroll a phone, tablet, or Yubikey: If you are using a Passcode token, Please see your administrator to enroll.

> https://api-30b6190e.duosecurity.com/frame/portal/v4/enroll?code= 15f844a909b3f329&akey=DAWH608LQVAUYTQME309

Duo Security is a two-factor authentication service that strives to be easy to use and secure. To learn more about Duo authentication, visit the guide here:

https://guide.duo.com/enrollment

2) Click on the link

<u>.</u>

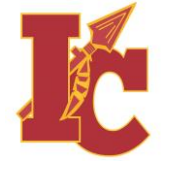

## You will be taken to the OME-RESA page to register your YubiKey

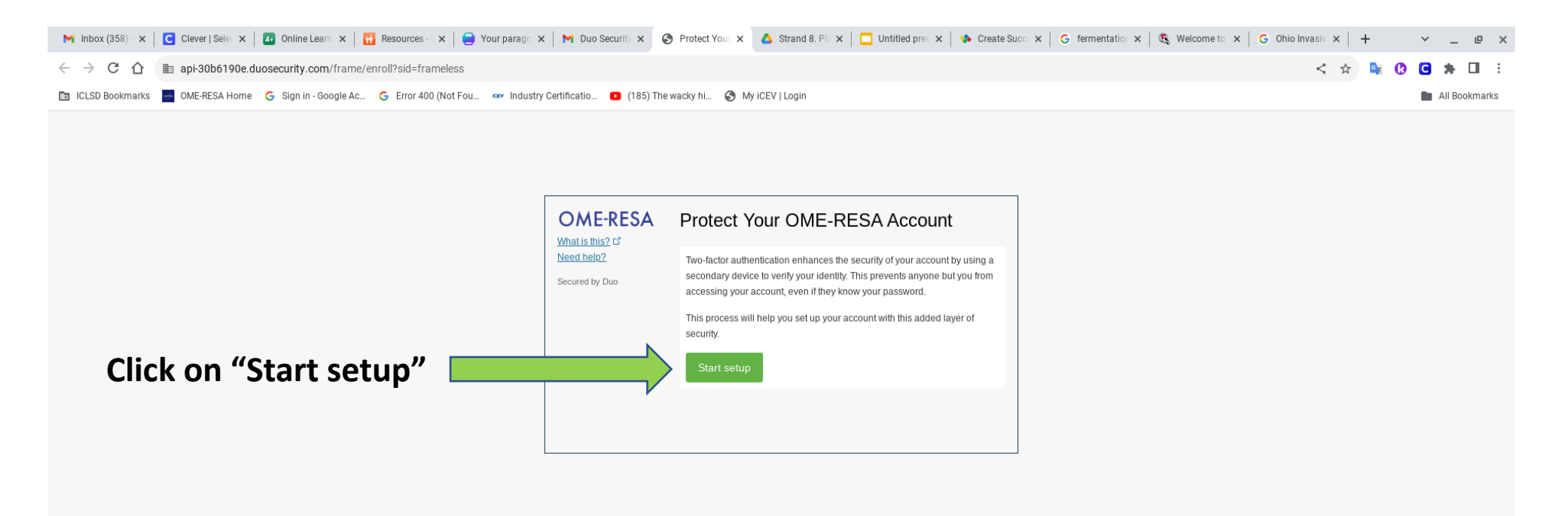

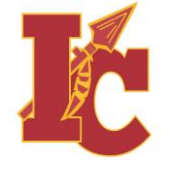

## Select your device to add (Security Key), Insert your YubiKey into the computers USB port (copper circle facing up or towards you) and then "continue"

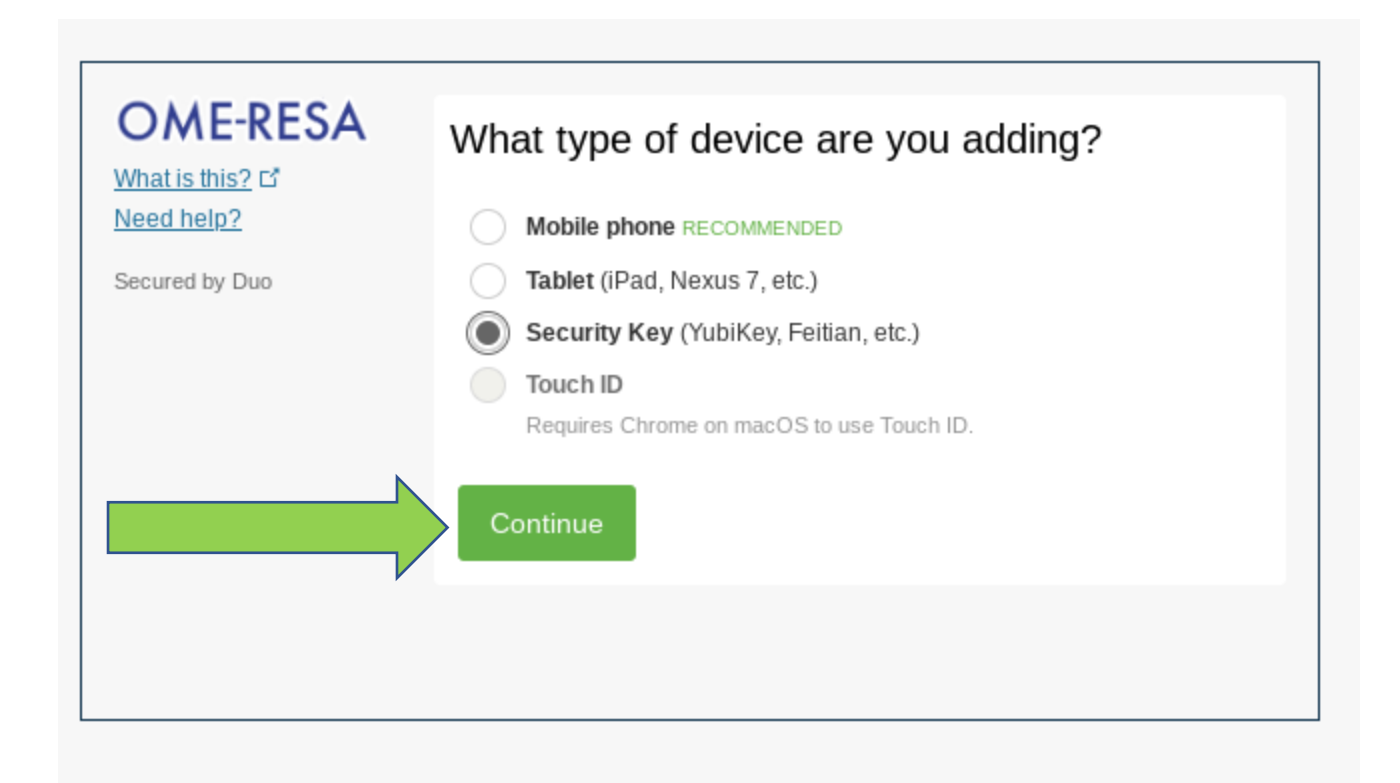

JC

You should get a pop window opening on your computer screen that asks you to touch the button on your YubiKey – touch your finger to the <u>blinking copper circle</u> for at least 1 second. Then continue.

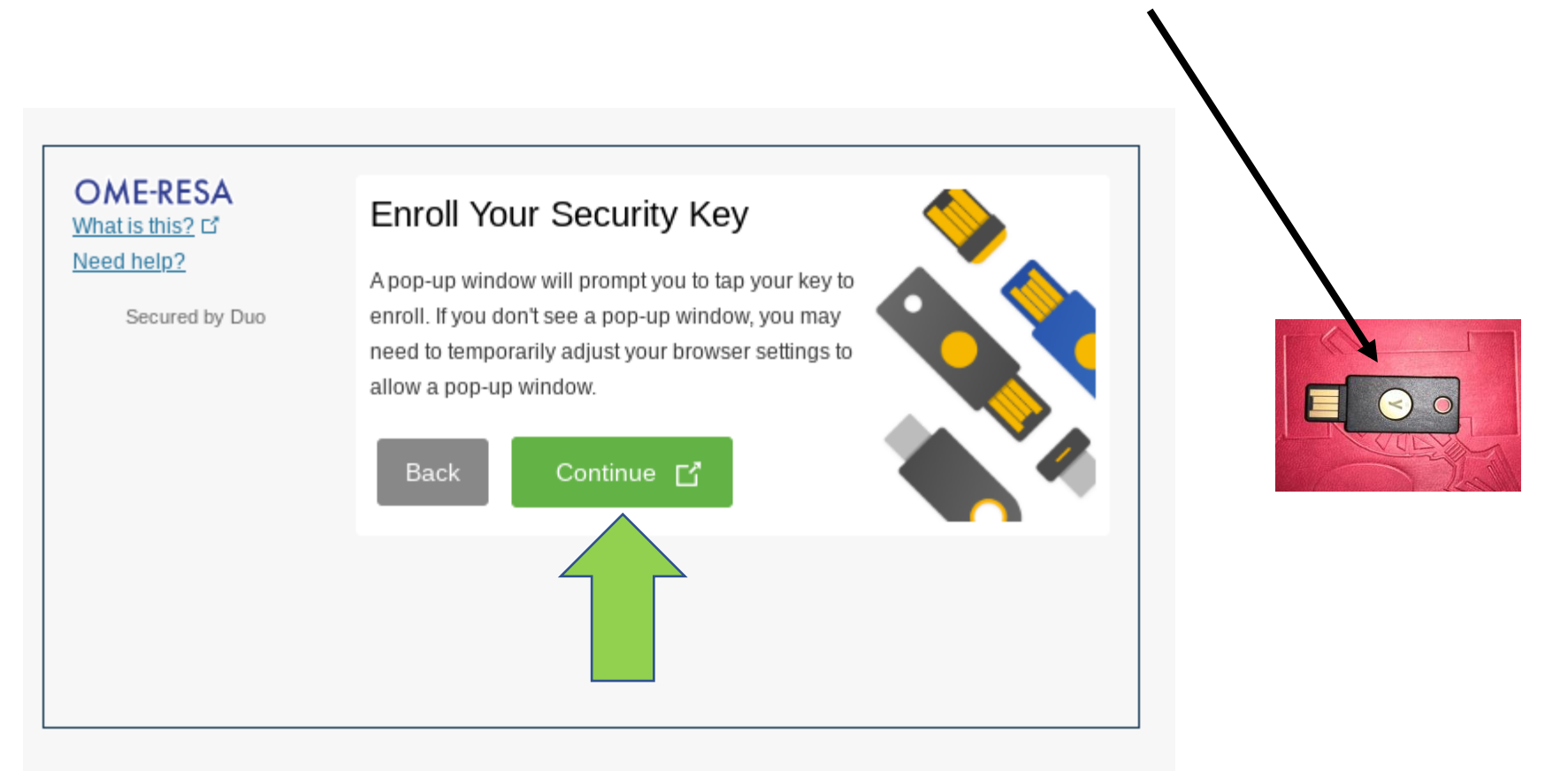

NOTE: You may be asked to enter your security key PIN first. If this happens, simply touch the circle on the YubiKey and release. The field will auto populate. The green "Y" on the YubiKey should start to blink at which time you will be instructed to touch the circle again.

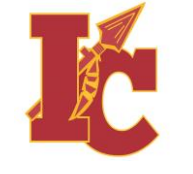

| OME-RESA<br>What is this? C*<br>Need help?<br>Secured by Duo | My Settings & Devices        |
|--------------------------------------------------------------|------------------------------|
|                                                              | Security key JUST ADDED      |
|                                                              | Default Device: Security key |
|                                                              | Saved Finish Enrollment      |
|                                                              |                              |
|                                                              | Select Finish Enrollment     |

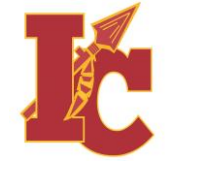

You have successfully enrolled your YubiKey security key with OME-RESA. You can use this key anywhere that multi-factor authentication is required (additional enrollment will be required). You can access settings to the security setting by using your OME-RESA login credentials. (Same login as you use for ProgressBook)

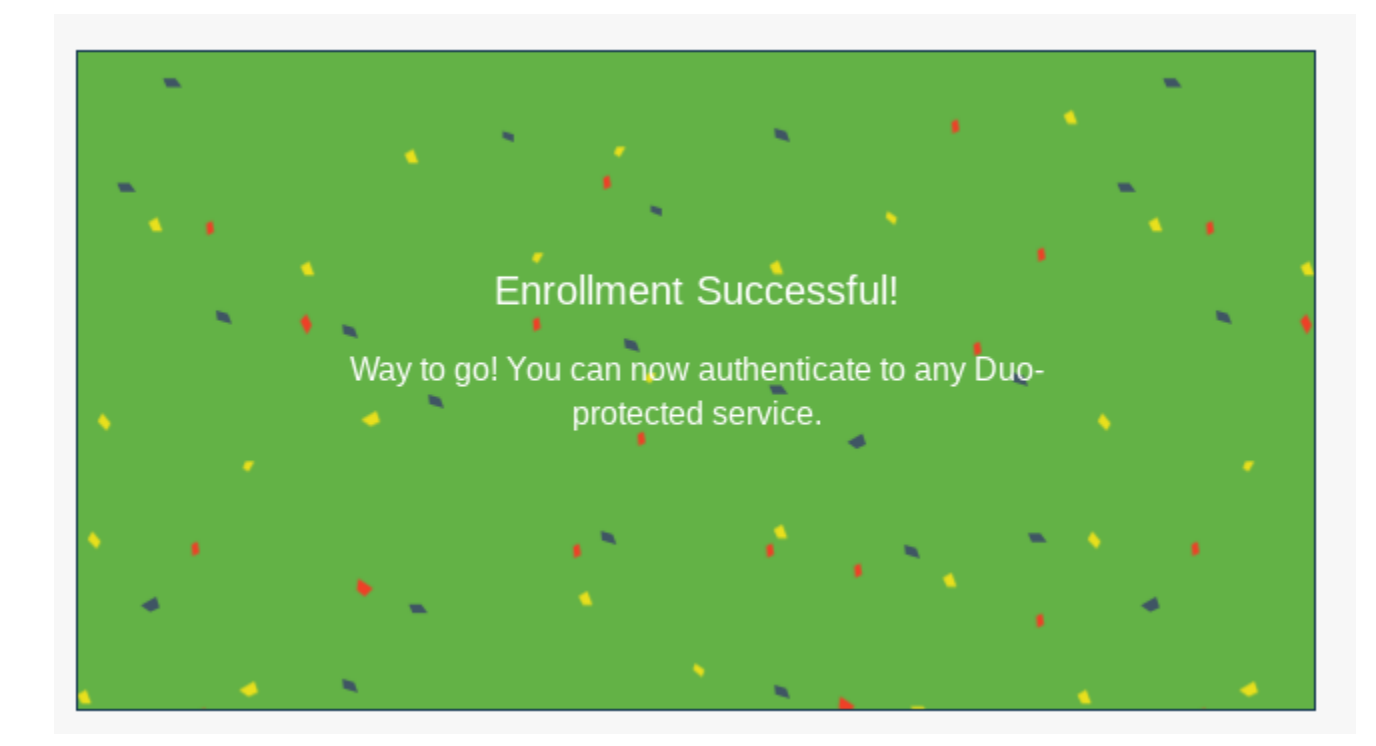

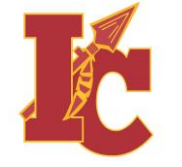

This tutorial has shown you how to register your YubiKey with OME-RESA. This must be done before you can use the YubiKey for Gmail or other accounts that require Multi Factor Authentication. Additional enrollment is required for each account you wish to use your security key for. To setup your Gmail multifactor authentication please visit iclsd.helpspot.com and select "Multi Factor Authentication Help (MFA) from the left column.

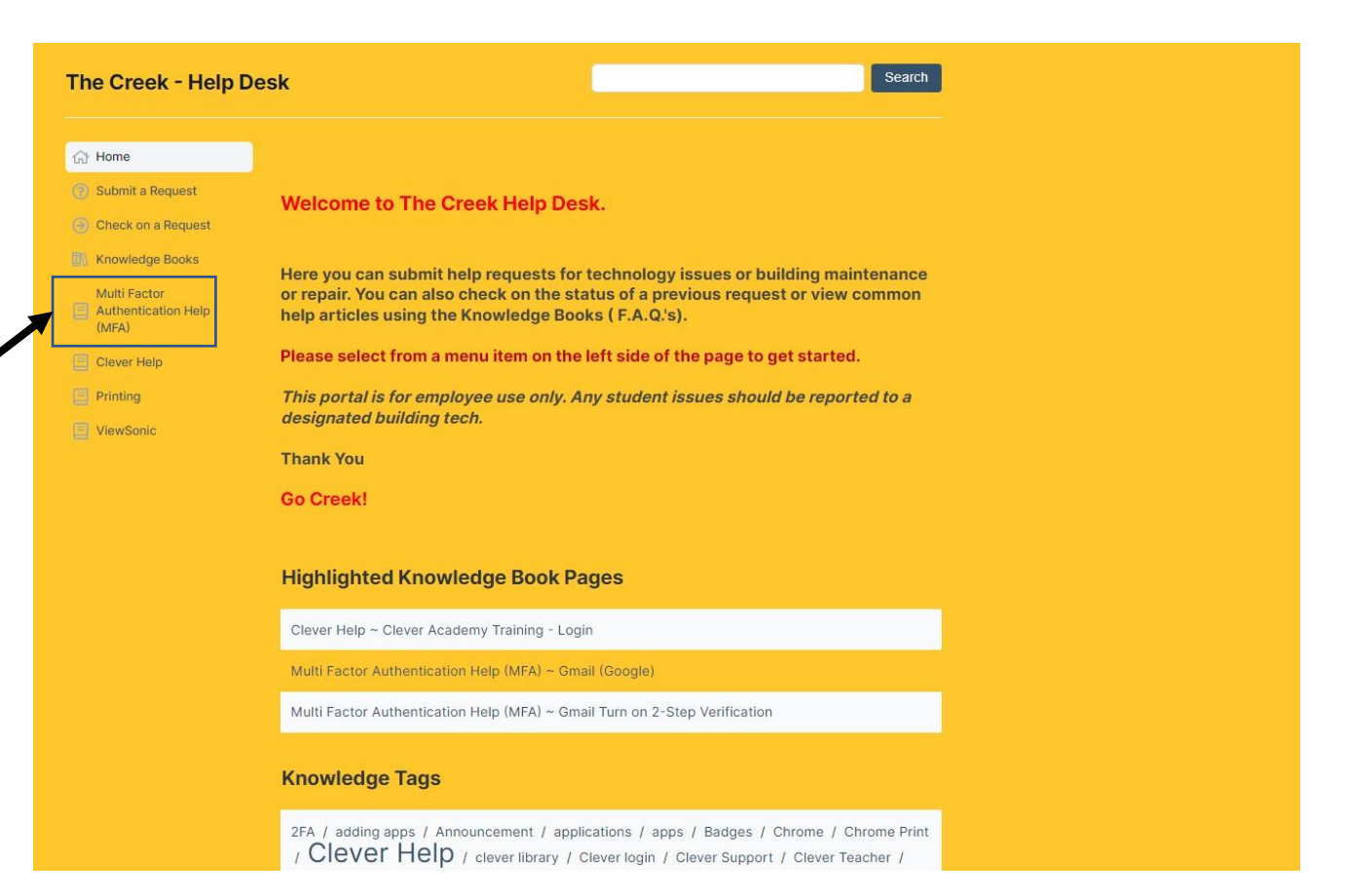